# YubiKeys for Entra ID passwordless user enablement guide

### Copyright

© 2025 Yubico Inc. All rights reserved.

### **Trademarks**

Yubico and YubiKey are registered trademarks of Yubico Inc. All other trademarks are the property of their respective owners.

### Disclaimer

The contents of this document are subject to revision without notice due to continued progress in methodology, design, and manufacturing. Yubico shall have no liability for any error or damages of any kind resulting from the use of this document.

The Yubico Software referenced in this document is licensed to you under the terms and conditions accompanying the software or as otherwise agreed between you or the company that you are representing.

### **Contact Information**

#### Yubico Inc

5201 Great America Pkwy #122 Santa Clara, CA 95054 USA <u>yubi.co/contact</u>

### **Original Document Release Date**

September 22, 2020

### Version History

| Version | Date               | Changes                                                                                                    |
|---------|--------------------|----------------------------------------------------------------------------------------------------|
| 2.3     | May 20, 2025       | <ul> <li>Updated with passkey terminology</li> <li>Added instructions for the Yubico Authenticator App</li> <li>Added instructions for the ykman CLI</li> </ul> |
| 2.2     | May 8th, 2023      | <ul> <li>Edits and Revisions to User Guide</li> </ul>                                                                                                    |
| 2.1     | July 29, 2021      | Minor revisions                                                                                                    |
| 2.0     | March 2, 2021      | <ul> <li>Updated for general availability</li> </ul>                                                                                                    |
| 1.0     | October 6, 2020    | Added YubiKey Lifecycle Management Section                                                                                                    |
| 0.5     | September 22, 2020 | Initial Release                                                                                                    |

| Copyright                                                      | 2  |
|----------------------------------------------------------------|----|
| Trademarks                                                     | 2  |
| Disclaimer                                                     | 2  |
| Contact Information                                            | 2  |
| Original Document Release Date                                 | 2  |
| Version History                                                | 2  |
| Introduction                                                   | 4  |
| Objectives                                                     | 4  |
| Before you begin                                               | 4  |
| YubiKey Bio Series Setup (if applicable)                       | 5  |
| Using Windows Hello on Windows 10 or 11 to enroll fingerprints | 5  |
| Using the Yubico Authenticator App on Windows 10/11:           | 9  |
| Register a passkey (FIDO2) on your YubiKey                     | 11 |
| Use a Temporary Access Pass to sign-in                         | 11 |
| Register a passkey on your YubiKey                             | 13 |
| Sign-in to a web application with your YubiKey                 | 19 |
| Sign into Windows 10 or 11 with a YubiKey                      | 21 |
| YubiKey Lifecycle Management                                   | 23 |
| Change YubiKey PIN                                             | 23 |
| Using Windows Hello                                            | 23 |
| Using Google Chrome (macOS and Linux only)                     | 25 |
| Using the Yubico Authenticator App                             | 26 |
| Using YubiKey Manager CLI                                      | 28 |
| Reset the YubiKey                                              | 29 |
| Using Windows Hello                                            | 29 |
| Using Google Chrome (macOS and Linux only)                     | 31 |
| Using Yubico Authenticator                                     | 32 |
| Using YubiKey Manager CLI                                      | 34 |
| Deleting a YubiKey from your Entra account                     | 35 |

### Introduction

This guide walks you through registering your YubiKey and signing in with a passkey, a secure, passwordless way to access your work account.

### **Objectives**

- Biometric enrollment:
  - Enroll fingerprints for authentication using biometrics (optional):
    - Using Windows Hello on a Windows 10 or 11 device
    - Using the Yubico Authenticator App
- Registration:
  - Sign-in with a Temporary Access Pass (TAP)
  - Register a passkey (FIDO2) on a YubiKey using self-service registration bootstrapped with a TAP
- Authentication:
  - Sign-in to a web application using a passkey (FIDO2) on a YubiKey
  - Sign-in to a Windows 10 or 11 device with a passkey (FIDO2) on a YubiKey
- Lifecycle management:
  - Change the PIN on a YubiKey
  - Reset a YubiKey
  - Delete a YubiKey from an Entra account

### Before you begin

- You will need a supported YubiKey approved for use by your organization.
- Internet connectivity is required the first time you sign in with your YubiKey.
  - For device sign-in:
    - Windows 10 or 11, cached credentials allow you to sign in offline after the initial sign-in.
    - If you have multiple passkeys registered on a single YubiKey, Windows will automatically select the most recently registered passkey. This is a Microsoft Windows limitation.
- If you're signing in to a Windows 10 or 11 device with your YubiKey, the device must be Entra joined to Entra hybrid joined. This does not apply to web-based sign-in.
- There is a limit of ten security keys per user. If your account already has ten security keys one will have to be removed to register a new YubiKey.

# YubiKey Bio Series Setup (if applicable)

The YubiKey Bio Series (FIDO Edition and Multi-Protocol Edition) requires fingerprint enrollment to enable biometric authentication without the need for a PIN during sign-in. However, a PIN is required during setup and serves as a fallback if fingerprint matching fails. After three unsuccessful fingerprint attempts, the YubiKey will prompt you to enter the PIN.

These instructions demonstrate how to enroll fingerprints on the YubiKey Bio using the native Windows Hello utility and using the Yubico Authenticator App.

### Using Windows Hello on Windows 10 or 11 to enroll fingerprints

- 1. Insert your YubiKey Bio
- Click on Start > Settings > Accounts

   a. Under Account Settings, select Sign-in options

| Settings     Demo User     DemoUser@dem0tenant.on                             | Accounts                                                               |   |
|-------------------------------------------------------------------------------|------------------------------------------------------------------------|---|
| Find a setting                                                                | DEMO USER<br>DemoUser@dem0tenant.onmicrosoft.com<br>Administrator      |   |
| <ul> <li>8 Bluetooth &amp; devices</li> <li>Network &amp; internet</li> </ul> | 8= Your info<br>Profile photo                                          | > |
| Personalization     Apps                                                      | Email & accounts<br>Accounts used by email, calendar, and contacts     | > |
| <ul> <li>Accounts</li> <li>Time &amp; language</li> </ul>                     | Sign-in options<br>Windows Hello, security key, password, dynamic lock | > |

3. Select Security key, in the Sign in to apps with a physical security menu, click Manage

| ← Settings                                              |                                                                                  |   |
|---------------------------------------------------------|----------------------------------------------------------------------------------|---|
| Demo User<br>DemoUser@dem0tenant.on                     | Accounts > Sign-in options<br>Ways to sign in                                    |   |
| Find a setting Q                                        | Facial recognition (Windows Hello)     Sign in with your camera (Recommended)    | ~ |
| Bluetooth & devices                                     | Fingerprint recognition (Windows Hello)     This option is currently unavailable | ~ |
| Personalization                                         | PIN (Windows Hello)       Sign in with a PIN (Recommended)                       | ~ |
| Apps                                                    | Security key<br>Sign in with a physical security key                             | ^ |
| <ul> <li>Time &amp; language</li> <li>Gaming</li> </ul> | Sign in to apps with a physical security key Manage                              |   |

4. Touch the YubiKey when prompted

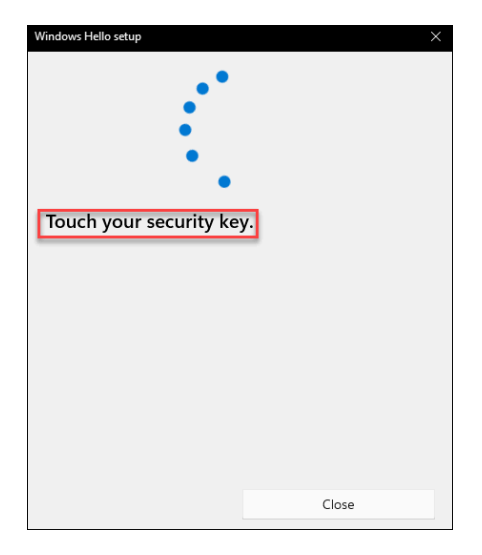

5. Under Security Key PIN, click Add

| Windows Hello setup X                                                  |
|------------------------------------------------------------------------|
| 🖟 Security Key Fingerprint                                             |
| Personalize your security key                                          |
| Set up                                                                 |
| Security Key PIN                                                       |
| Creating a PIN for your security key helps keep                        |
| you secure                                                             |
| Add                                                                    |
| C Reset Security Key                                                   |
| Remove everything from this security key and reset to factory settings |
| Reset                                                                  |
|                                                                        |
|                                                                        |
| Close                                                                  |

6. Create a PIN, confirm it and click Ok

| Windows Hello setup  | ×          |
|----------------------|------------|
| Set up a security ke | y PIN<br>ক |
| ОК                   | Cancel     |

7. Under Security Key Fingerprint, Click Set up

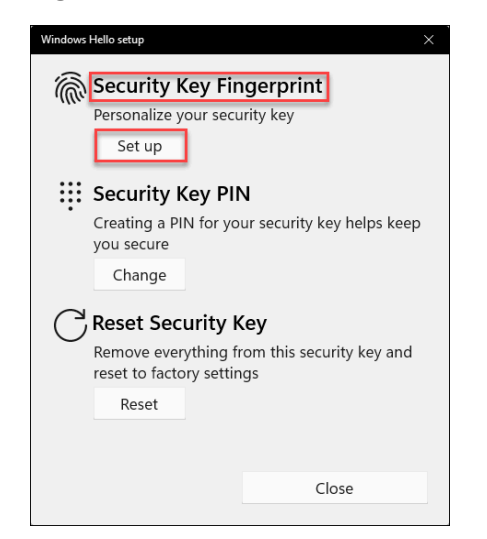

8. Enter your PIN and click Ok

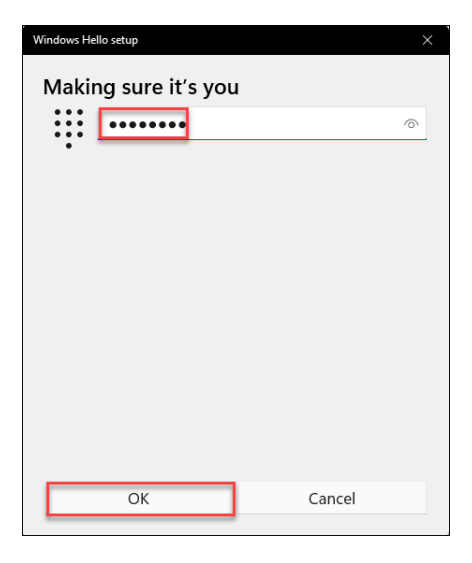

9. Touch your YubiKey Bio to begin the fingerprint enrollment process

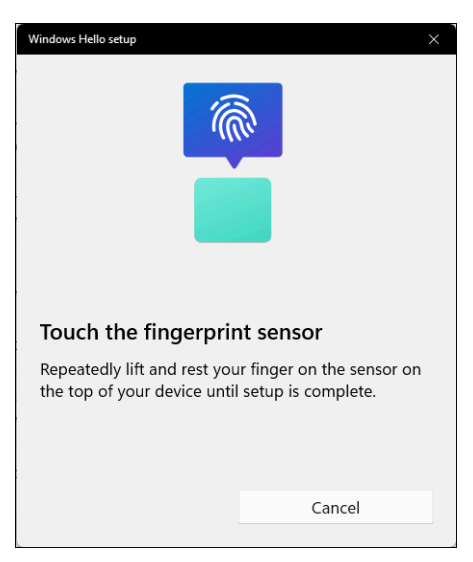

- yubico
- 10. Continue to touch the circular area within the silver ring with the fingerprint you are enrolling repeatedly until the fingerprint capture process is complete

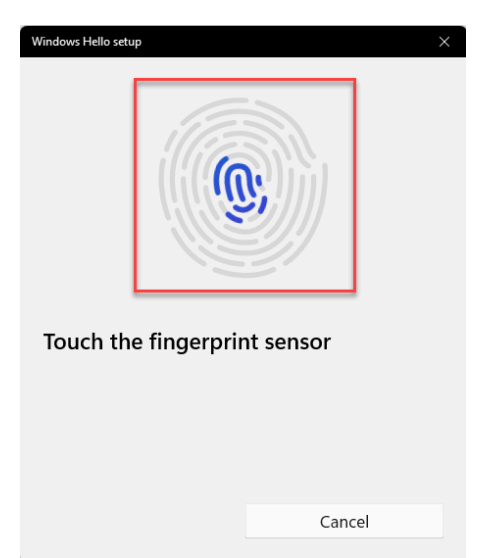

11. We recommend that you **add an additional fingerprint**. You may add up to five fingerprints. Once complete, click **Done** 

| Windows Hello setup X                                                             |
|-----------------------------------------------------------------------------------|
| All set!<br>Use your fingerprint the next time you want to unlock<br>your device. |
| Add another finger                                                                |
|                                                                                   |
|                                                                                   |
|                                                                                   |
|                                                                                   |
| Done                                                                              |
|                                                                                   |

### Using the Yubico Authenticator App on Windows 10/11:

- 1. Insert the YubiKey into your Windows device
- 2. Launch the Yubico Authenticator App
- 3. Select Fingerprints > Set PIN

|                                                               |                                                                      |    |       |                                      |   | <br>        |
|---------------------------------------------------------------|----------------------------------------------------------------------|----|-------|--------------------------------------|---|-------------|
| Yubico Authenticator                                          |                                                                      |    |       |                                      | - | ×           |
| =                                                             |                                                                      |    |       |                                      |   | ÷           |
| YubiKey C Bio - Multi-protocol Ec<br>S/N: 29475326 F/W: 5.6.6 | Fingerprints                                                         | V  | Setup | 1                                    |   |             |
|                                                               | Get started with fingerprints                                        |    |       | Add fingerprint<br>A PIN is required |   | $\triangle$ |
| ☆ Home                                                        | Before it's possible to register fingerprints, a PIN need to be set. | ds | Mana  | ge                                   |   |             |
| Fingerprints                                                  |                                                                      |    | 123   | Set PIN<br>FIDO PIN protection       | n | ⚠           |
| 🚑 Passkeys                                                    |                                                                      |    |       |                                      |   |             |
| TE Cortificator                                               |                                                                      |    |       |                                      |   |             |

#### 4. Create a New PIN, Confirm the PIN and click Save

| Set | t PIN                                                                                      |         |
|-----|--------------------------------------------------------------------------------------------|---------|
| 123 | New PIN                                                                                    | 0       |
|     | A PIN must be 6-8 characters long and may contain letters, numbers and special characters. | 8/8     |
| 123 | Confirm PIN                                                                                | $\odot$ |
|     |                                                                                            | 8/8     |
|     | Cancel                                                                                     | Save    |

### 5. Select Add Fingerprint

| 🛃 Yub      | ico Authenticator                 |                                           |                                   |        |                                          | -      | × |
|------------|-----------------------------------|-------------------------------------------|-----------------------------------|--------|------------------------------------------|--------|---|
| =          |                                   |                                           |                                   |        |                                          |        | : |
| .0         | YubiKey C Bio - Multi-protocol Ed | Fingerprints                              | FID02 PIV                         | Setup  |                                          |        |   |
|            | S/N: 29475326 F/W: 5.6.6          | Get started with fingerprints             | S                                 | Ô      | Add fingerprint<br>0/5 fingerprints regi | stered | ⚠ |
| Ŵ          | Add one or more                   | Add one or more (up to five) fingerprints | or more (up to five) fingerprints | Manage |                                          |        | _ |
| ê          | Fingerprints                      |                                           |                                   | 123    | Change PIN<br>8 attempts remainin        | g      |   |
| • 0:       | Passkeys                          |                                           |                                   |        |                                          |        |   |
| <u>*</u> = | Certificates                      |                                           |                                   |        |                                          |        |   |

6. Touch the YubiKey to begin enrolling your fingerprint and follow the instructions

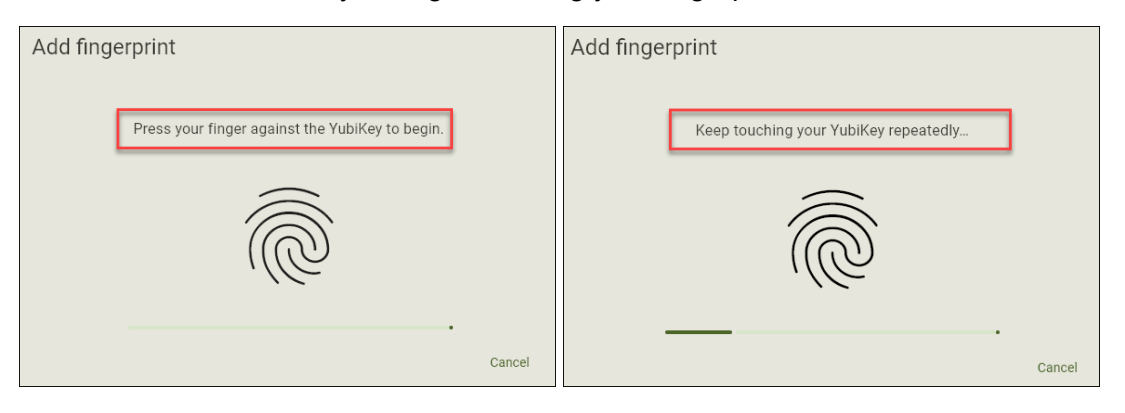

7. Provide a name for the fingerprint and click **Save**. Repeat this process and add an additional fingerprint.

| Add fingerprint                    |
|------------------------------------|
| Fingerprint captured successfully! |
|                                    |
| Name this fingerprint              |
| Right Index                        |
| 11/15                              |
| Cancel Save                        |

8. Your fingerprint will be saved and you can now use it to sign-in once you have a passkey registered with Entra ID.

| 🛃 Yub      | ico Authenticator                                             |              |           |       |                                            | -    | × |
|------------|---------------------------------------------------------------|--------------|-----------|-------|--------------------------------------------|------|---|
| =          |                                                               |              |           |       |                                            |      | ÷ |
| ,0         | YubiKey C Bio - Multi-protocol Ec<br>S/N: 29475326 F/W: 5.6.6 | Fingerprints | FID02 PIV | Setup | Add fingerprint<br>1/5 fingerprints regist | ered |   |
| Ŵ          | Home                                                          |              |           | Mana  | ge                                         |      |   |
| Ĩ          | Fingerprints                                                  |              |           | 123   | Change PIN<br>8 attempts remaining         |      |   |
| ę          | Passkeys                                                      |              |           |       |                                            |      |   |
| <u>*</u> = | Certificates                                                  |              |           |       |                                            |      |   |

# Register a passkey (FIDO2) on your YubiKey

To register a YubiKey for passwordless sign-in, you'll need to first prove your identity using either:

- An existing multifactor authentication (MFA) method
- A Temporary Access Pass (TAP) provided by your administrator

#### What is a TAP?

A TAP is a one-time or time-limited code that allows you to register a security key without needing a password or existing MFA method. It is issued by your IT administrator and should be handled securely.

#### Important:

- A TAP can only be used within its valid time window.
- If you're using a one-time TAP, you must complete registration within 10 minutes of signing in.
- If your TAP expires or is deleted, it cannot be used again.

### Use a Temporary Access Pass to sign-in

- 1. Insert your YubiKey
- 2. Launch a browser and navigate to https://aka.ms/mysecurityinfo
- 3. Enter your email address and click Next

| InPrivate 🗖 💾 Sign in to your account 🛛 🗙    |                                                                                                    |         | - 0             | ) ×                   |
|----------------------------------------------|----------------------------------------------------------------------------------------------------|---------|-----------------|-----------------------|
| ← C 🗅 https://login.microsoftonline.com/comm | non/oauth2/v2.0/authorize?client_id=19db86c3-b2b9-44cc-b339-36da233a3be2&redirect_uri=https%3A                                                                                                    |         | ণ্ন ব           | <u>}</u> ≡            |
| C Attps://login.microsoftonline.com/comr     | non/oauth2/v2.0/authorize?client_id=19db86c3-b2b9-44cc-b339-36da233a3be2&redirect_uri=https%3A<br>Microsoft<br>Sign in<br>demouser@yubicodemo.ca<br>Can't access your account?<br>Next<br>Sign-in options | A       |                 | <b>≝</b>              |
|                                              |                                                                                                    |         |                 |                       |
|                                              | Terms of                                                                                                    | use Pri | ivacy & cool    | d <mark>ies</mark>    |
|                                              | 📲 Q. Search 🗉 🤮 🖬 🕸 🐔                                                                                                    |         | NG ⊑¶ dŵ)<br>⊔s | 3:24 PM<br>2025-04-08 |

yubico

4. Enter the TAP and click Sign in

| InPrivate 🔲 👫 Sign in to your account 🛛 🗙      | +                                                                                                    |     | -   | ٥               | ×               |
|------------------------------------------------|----------------------------------------------------------------------------------------------------|-----|-----|-----------------|-----------------|
| ← C ( Ĉ https://login.microsoftonline.com/comm | oon/oauth2/v2.0/authorize?client_id=19db86c3-b2b9-44cc-b339-36da233a3be2&redirect_uri=https%                                                                                                    |     | · ☆ | ₹⁄≡             |                 |
|                                                | <section-header><section-header><section-header><section-header><text><section-header><section-header><section-header><text></text></section-header></section-header></section-header></text></section-header></section-header></section-header></section-header> |     |     |                 |                 |
|                                                | 📲 Q. Search 🗳 🏫 🎴 😰 菌 🏹 🖪                                                                                                    | ~ @ |     | (1)) 3:<br>2025 | 29 PM<br>-04-08 |

5. Successful authentication will sign you in to the Security Info portal

| InPrivate 🔲 📕 My Sign                                               | Ins   Security Info   Microx                                |                                 |            |        |        | 0        |                    |
|---------------------------------------------------------------------|-------------------------------------------------------------|---------------------------------|------------|--------|--------|----------|--------------------|
| ← C 🗅 https://mysig                                                 | nins.microsoft.com/security-info                            |                                 |            |        |        | £≡       |                    |
| $H$ My Sign-Ins $\sim$                                              |                                                             |                                 |            |        | 品      | ?        |                    |
|                                                                     | (i) To maintain access to your account, add a sign in metho | od.                             |            |        |        |          | ×                  |
| Overview     Security info                                          | Security info                                               |                                 |            |        |        |          |                    |
|                                                                     | These are the methods you use to sign into your a           | account or reset your password. |            |        |        |          |                    |
| 🖵 Devices                                                           | + Add sign-in method                                        |                                 |            |        |        |          |                    |
| 🔍 Password                                                          | ••• Password                                                | Last updated:<br>8 months ago   | Change     |        |        |          |                    |
| Organizations                                                       | Temporary access pass                                       | Expires 4/8/2025, 5:23:12 PM    |            | Delete |        |          |                    |
| <ul> <li>Settings &amp; Privacy</li> <li>Recent activity</li> </ul> | Lost device? Sign out everywhere                            |                                 |            |        |        |          |                    |
|                                                                     |                                                             |                                 |            |        |        |          |                    |
|                                                                     |                                                             |                                 |            |        |        |          |                    |
|                                                                     |                                                             |                                 |            |        |        |          |                    |
|                                                                     | Q Search                                                    | 🗆 🖬 🐂 😰 🖪 🕸                     | <b>P</b> _ | ^ ®    | ENG US | (1)) 202 | 4:24 PM<br>5-04-08 |

# Register a passkey on your YubiKey

1. In the Security Info portal, click on the Add sign-in method

| InPrivate 🔲 💾 My Sign                                                | n-Ins   Security Info   Micro 🗙 🕂                           |                                        |        |        | - | σ        | ×                   |
|----------------------------------------------------------------------|-------------------------------------------------------------|----------------------------------------|--------|--------|---|----------|---------------------|
| ← C 🗗 https://mys                                                    | ignins.microsoft.com/security-info                          |                                        |        |        | * | לַ≡      |                     |
| $H$ My Sign-Ins $\lor$                                               |                                                             |                                        |        |        | 品 | ?        |                     |
|                                                                      | i) To maintain access to your account, add a sign           | in method.                             |        |        |   |          | ×                   |
| <ul> <li>Overview</li> <li>Security info</li> <li>Devices</li> </ul> | Security info<br>These are the methods you use to sign into | o your account or reset your password. |        |        |   |          |                     |
| Spassword                                                            | ••• Password                                                | Last updated:<br>8 months ago          | Change |        |   |          |                     |
| Organizations                                                        | Temporary access pass                                       | Expires 4/8/2025, 5:23:12 PM           |        | Delete |   |          |                     |
| <ul> <li>Settings &amp; Privacy</li> <li>Recent activity</li> </ul>  | Lost device? Sign out everywhere                            |                                        |        |        |   |          |                     |
|                                                                      |                                                             |                                        |        |        |   |          |                     |
|                                                                      | Q Search                                                    | u 🖀 🖬 😰 🖬                              | 🖗 📴    | ~ @    |   | (네)) 202 | 4:24 PM<br>25-04-08 |

### 2. Select the Security Key option

| InPrivate 🔲 🚺 Home                                                  | Microsoft 365 Copilot 🛛 🗙      | My Sign-Ins   Security Info   Micro × +                                        |                       | ٥               |                 |
|---------------------------------------------------------------------|--------------------------------|--------------------------------------------------------------------------------|-----------------------|-----------------|-----------------|
| ← C 🗅 https://my                                                    | vsignins.microsoft.com/securit |                                                                                | A* ★                  | ₹=              |                 |
| $\blacksquare$ My Sign-Ins $\sim$                                   |                                |                                                                                | 8                     | ?               |                 |
| A Overview                                                          | Security inf                   | Add a sign-in method ×                                                         |                       |                 |                 |
| 𝒫 Security info                                                     | These are the method           | Passkey in Microsoft Authenticator<br>Sign in with your face, fingerprint, PIN |                       |                 |                 |
| Devices     Password                                                | Password                       | Sign in using a USB, Bluetooth, or NFC device                                  |                       |                 | 1               |
| <ul> <li>Organizations</li> </ul>                                   | Lost device? Sign out e        | Microsoft Authenticator     Approve sign-in requests or use one-time codes     |                       |                 |                 |
| <ul> <li>Settings &amp; Privacy</li> <li>Recent activity</li> </ul> |                                | Hardware token           Sign in with a code from a hardware token             |                       |                 |                 |
|                                                                     |                                | Phone           Get a call or text to sign in with a code                      |                       |                 |                 |
|                                                                     |                                |                                                                                |                       |                 |                 |
|                                                                     |                                | 📲 Q Search 🗳 🖕 🤮 🖻                                                             | ∧ 🖎 <sup>ENG</sup> ⊔S | dil) 7:<br>2025 | 07 PM<br>-04-08 |

3. Select the **USB device** option. Alternatively, the NFC device option can also be selected when using a YubiKey that is NFC capable and you have a compatible NFC reader connected to your device.

| InPrivate 🔲 🕼 Home                                                                                                    | Microsoft 365 Copilot 🛛 🗙 💾 My Sign-Ins   Security Info   Micro 🗙 🕂                                                                                                    | -    | Ø             | ×                 |
|----------------------------------------------------------------------------------------------------|----------------------------------------------------------------------------------------------------|------|---------------|-------------------|
| ← C 🗗 https://mysi                                                                                                    | gnins.microsoft.com/security-info                                                                                                    |      | \$_≡          |                   |
| $H$ My Sign-Ins $\vee$                                                                                                    |                                                                                                    | 8    | ?             |                   |
| <ul> <li>Overview</li> <li>Security info</li> <li>Devices</li> <li>Password</li> <li>Organizations</li> <li>Settings &amp; Privacy</li> <li>Recent activity</li> </ul> | Security info<br>These are the methods you use to sign into your account or reset your password.<br>Security key<br>Password<br>Choose the type of security key that you have.<br>USB device<br>NFC device<br>Cancel |      |               |                   |
|                                                                                                    |                                                                                                    | NG C | 10) 7<br>2025 | :09 PM<br>;-04-08 |

4. Click Next

| InPrivate 🔲 🌗 Home                                                                                                    | Microsoft 365 Copilot X                                                                                 | Hy Sign-Ins   Security Info   Micro × +                                                                                                    |   | -     | ٥         | ×                  |
|----------------------------------------------------------------------------------------------------|----------------------------------------------------------------------------------------------------|----------------------------------------------------------------------------------------------------|---|-------|-----------|--------------------|
| $\leftarrow$ C $\textcircled{D}$ https://mys                                                                                                    | ignins.microsoft.com/securi                                                                             |                                                                                                    |   |       | ₹         |                    |
| 🗰 My Sign-Ins 🗸                                                                                                    |                                                                                                    |                                                                                                    |   | 8     | ?         |                    |
| <ul> <li>Overview</li> <li>Security info</li> <li>Devices</li> <li>Password</li> <li>Organizations</li> <li>Settings &amp; Privacy</li> <li>Recent activity</li> </ul> | Security info<br>These are the methods of<br>Add sign-in methods<br>Password<br>Lost device? Sign out ( | nou use to sign into your account or reset your password.  Security key Have your key ready. When you choose Next, you will be prompted to plug your security key into the USB port. Then, touch the button or the sensor on your security key to finish setting up your device. For more detailed instructions, visit your key manufacturer's website.  Back Next |   |       |           |                    |
|                                                                                                    |                                                                                                    | 📲 Q Search 🔛 🤮 🖬 💁                                                                                                    | 0 | eng C | (1)) 2025 | 7:09 PM<br>5-04-08 |

5. Click **Ok** to allow registration of your YubiKey

| InPrivate |   | 📙 Sign in to your account x +                                                                                                    |         | - 1              | D    | $\times$      |
|-----------|---|----------------------------------------------------------------------------------------------------|---------|------------------|------|---------------|
| ← C       | Ô | ) https:// <b>login.microsoft.com</b> /43a50cf8-691d-415c-bc8d-d147b76a04f4/fido/create                                                                                                    | A» s    | <u>ن</u>         | î=   |               |
|           |   | Image: Windows Security         Image: Security key setup         Set up your security key to sign in to         Ingin.microsoft.com as DemoUser@YubicoDemo.ca.         This request comes from the app "msedge.exe" by         "Microsoft Corporation".         Image: Cancel         Cancel         Cancel         Tem of ut | se Priv | acy & coc        | kies |               |
|           |   | 📕 🔍 Search 🔛 🔛 🧟 🖬 🔷 🔨                                                                                                    |         | ፍ <b>ር</b> ያ 40) | 7:1  | 2 PM<br>04-08 |

6. Click **Ok** to allow Entra ID to view the make and model of your YubiKey

| InPrivate 🗋 💾 Sign in to your account x +                                    |                                                                                                    | -                    | 0          | ×                                     |
|------------------------------------------------------------------------------|----------------------------------------------------------------------------------------------------|----------------------|------------|---------------------------------------|
| $\leftarrow$ C $\textcircled{D}$ https://login.microsoft.com/43a50cf8-691d-4 |                                                                                                    | A <sup>™</sup> ☆     | _ ເ_≡      |                                       |
|                                                                              | Windows Security       ×         Continue setup       This will let login.microsoft.com see the make and model of your security key.         login.microsoft.com wants to create a credential on your security key. This lets you sign in without having to type your username.         Note: A record of your visit to this site will be kept on your security key.         OK       Cancel | use Privacy          | St cookies | · · · · · · · · · · · · · · · · · · · |
|                                                                              | 🚆 🔍 Search 🔛 🔛 🤮 🖻 🛛 -                                                                                                    | ∧ 🕲 <sup>ENG</sup> ( | (\$\$) 202 | 7:12 PM<br>5-04-08                    |

7. **Create a PIN** and **confirm it**, then click **Ok**. Note if you are using the YubiKey Bio and have a fingerprint enrolled, you will be prompted to touch your key instead of creating a PIN.

| DimPrivate 🗂 🚦 Sign in to your account x +                                                                                                    | - 0 X                                                                  |
|----------------------------------------------------------------------------------------------------|------------------------------------------------------------------------|
| ← C ( ם https://login.microsoft.com/43a50cf8-691d-415c-bc8d-d147b76a04f4/fido/create                                                                                                    | A™ ☆ ☆ •••                                                             |
| Microsoft      Windows Security       Vou'll need to create a PIN for this security key.       New Security Key PIN       Confirm Security Key PIN       Confirm Security Key PIN       Confirm Security Key PIN       Confirm Security Key PIN       Confirm Security Key PIN       Confirm Security Key PIN | Terms of use Privacy & cookies                                         |
| 📕 🔍 Search 💷 😰 🖻                                                                                                    | ∧ 🖎 <sup>ENG</sup> US <sup>(1)</sup> (1) <sup>7:12 PM</sup> 2025-04-08 |

8. **Touch** the YubiKey when prompted. You will be prompted twice.

| DinPrivate 🗖 📙 Sign in to your account x +                                                                                                    | -                | ٥          | $\times$ |
|----------------------------------------------------------------------------------------------------|------------------|------------|----------|
| ← C ( ם https://login.microsoft.com/43a50cf8-691d-415c-bc8d-d147b76a04f4/fido/create                                                                                                    | A <sup>™</sup> ☆ | ₹⁄≡        |          |
| Image: Second Second | use Prîvacy & c  | cookies    |          |
| 📲 Q. Search 🔛 🔛 🚾 🖬 🗠 🔿                                                                                                    |                  | (1)) 2025- | -04-08   |

9. You will receive confirmation that the passkey has been saved. Click **Ok** to proceed.

| InPrivate 🗂 👫 Sign in to your account x +                                                                                                    | - 0 ×                                     |
|----------------------------------------------------------------------------------------------------|-------------------------------------------|
| ← C ( ם https://login.microsoft.com/43a50cf8-691d-415c-bc8d-d147b76a04f4/fido/create                                                                                             | A* \$\$ \$                                |
| Windows Security         Windows Security         Passkey saved         Vou can now use your security key to sign in to         "login.microsoft.com".         OK         Cancel | Terms of use Privacy & cocokies           |
| 📑 Q. Search 🕒 🤮 🔤 🔤                                                                                                    | へ 図 ENG 및 40) 7.13 PM<br>US US 2025-04-08 |

10. Provide a friendly name for your YubiKey and click Next

| C https://mysigninsmicrosoft.com/security-info                                                                                                    | InPrivate 🔲 📕 My Sign-Ins   Security Info   Micro 🗙 🕂                                                                                                    |                                                                                                    |        | 0 |   |
|----------------------------------------------------------------------------------------------------|----------------------------------------------------------------------------------------------------|----------------------------------------------------------------------------------------------------|--------|---|---|
| Image: My Sign-Ins >       Image: Control of the maintain access to your account, add a sign in method.       Image: Control of the maintain access to your account, add a sign in method.       Image: Control of the maintain access to your account, add a sign in method.       Image: Control of the maintain access to your account, add a sign in method.       Image: Control of the maintain access to your account, add a sign in method.       Image: Control of the maintain access to your account, add a sign in method.       Image: Control of the maintain access to your account, add a sign in method.       Image: Control of the maintain access to your account, add a sign in method.       Image: Control of the maintain access to your account, add a sign in method.       Image: Control of the maintain access to your account, add a sign in method.       Image: Control of the maintain access to your account, add a sign in method.       Image: Control of the maintain access to your account, add a sign in method.       Image: Control of the maintain access to your account, add a sign in the your account or reset your password.         Image: Devices       Image: Control of the maintain access to your account or reset your password.       Image: Control of the maintain access to your account or reset your password.       Image: Control of the maintain access to your account your account your a | ← C                                                                                                    |                                                                                                    | A* ★   |   |   |
| <ul> <li>To maintain access to your account, add a sign in method.</li> <li>Overview</li> <li>Security info</li> <li>Devices</li> <li>Password</li> <li>Organizations</li> <li>Settings &amp; Privacy</li> <li>Temporary access</li> <li>Recent activity</li> </ul>                                                                                                    | · Ⅲ My Sign-Ins ∨                                                                                                    |                                                                                                    | 윦      | ? |   |
|                                                                                                    | <ul> <li>Overview</li> <li>Security info</li> <li>Devices</li> <li>Password</li> <li>Organizations</li> <li>Settings &amp; Privacy</li> <li>Recent activity</li> </ul> | Int, add a sign in method.<br>Let to sign into your account or reset your password.<br>Let the your security key. This will help distinguish it from other keys.<br>Let the your YubiKey<br>Cancel Next | Delete |   | × |

yubico

11. Click **Done** to complete the registration process.

| InPrivate 🔲 👫 My Sign  | Ins   Security Info   Microx                                                                    |                                                            |      |        | - | ٥                   | ×                  |
|------------------------|-------------------------------------------------------------------------------------------------|------------------------------------------------------------|------|--------|---|---------------------|--------------------|
| ← C 🗗 https://mys      | nins.microsoft.com/security-info                                                                |                                                            |      |        |   | £≡                  |                    |
| $H$ My Sign-Ins $\sim$ |                                                                                                 |                                                            |      |        | 윩 | ?                   |                    |
|                        | ① To maintain access to your account, add a sign in method.                                     |                                                            |      |        |   |                     | ×                  |
| A Overview             |                                                                                                 |                                                            |      |        |   |                     |                    |
| & Security info        | Security info                                                                                   |                                                            |      |        |   |                     |                    |
| Security into          | These are the method                                                                            | e east usue passward                                       |      |        |   |                     |                    |
| Devices                | + Add sign-in meth<br>You're all set!                                                           | ×                                                          | <    |        |   |                     |                    |
| S Password             | Password You can use your security key inst<br>the next time you sign in.                       | ead of a username and password                             | ange |        |   |                     |                    |
| Organizations          | Be sure to follow your security ke<br>Passkey perform any additional setup task<br>fingerprint. | y manufacturer's guidance to<br>s such as registering your |      | Delete |   | ~                   | ł                  |
| Settings & Privacy     | Temporary acces:                                                                                | Done                                                       |      | Delete |   |                     |                    |
| S Recent activity      |                                                                                                 |                                                            |      |        |   |                     |                    |
|                        | Lost device? Sign out everywhere                                                                |                                                            |      |        |   |                     |                    |
|                        |                                                                                                 |                                                            |      |        |   |                     |                    |
|                        |                                                                                                 |                                                            |      |        |   |                     |                    |
|                        |                                                                                                 |                                                            |      |        |   |                     |                    |
|                        | Q Search                                                                                        | - 🖆 🎦 🖻                                                    |      | ~ 8    |   | (1)) <sub>202</sub> | 7:13 PM<br>5-04-08 |

12. Successful registration will display your newly registered YubiKey as a **Passkey** 

| InPrivate 🔲 📕 My Sign | Ins   Security Info   Microx                                  |                     |                           | o ×                   |
|-----------------------|---------------------------------------------------------------|---------------------|---------------------------|-----------------------|
| ← C 🗅 https://mysi    | nins.microsoft.com/security-info                              |                     | A* ★                      | ∠≞                    |
| 🗰 My Sign-Ins 🗸       |                                                               |                     | 2 <sup>2</sup> 0          | ? 🕐                   |
|                       | (i) To maintain access to your account, add a sign in method. |                     |                           | ×                     |
| A Overview            |                                                               |                     |                           |                       |
| Security info         | Security info                                                 |                     |                           |                       |
|                       | These are the methods you use to sign into your account or re | eset your password. |                           |                       |
| 🖵 Devices             | + Add sign-in method                                          |                     |                           |                       |
| 🔍 Password            | Last updat                                                    | ed:                 |                           |                       |
|                       | Password 8 months a                                           | igo Change          |                           |                       |
| Organizations         | Passkey My Primar                                             | r YubiKey           | Delete                    | ~                     |
| A Settings & Privacy  |                                                               |                     | 21.                       |                       |
| S Recent activity     | Log Temporary access pass Expires 4/8                         | /2025, /:30:15 PM   | Delete                    |                       |
|                       | Lost device? Sign out everywhere                              |                     |                           |                       |
|                       |                                                               |                     |                           |                       |
|                       |                                                               |                     |                           |                       |
|                       |                                                               |                     |                           |                       |
|                       |                                                               |                     |                           |                       |
|                       | Q Search                                                      | 🖬 🔮 🖻 🔅             | ∧ 🖄 <sup>ENG</sup> US 🗍 ( | 6:43 PM<br>2025-04-08 |

### Sign-in to a web application with your YubiKey

These instructions demonstrate how to sign-in to the Office 365 portal, however you can sign-in to any web application you have access to that is connected to Entra ID.

- 1. Launch a browser and navigate to https://portal.office.com
- 2. At the Sign in prompt select Sign-in options

| InPrivate 🔲 👫 Sign in to your account 🛛 🗙 | +                          | -           | 0            | ×                   |
|-------------------------------------------|----------------------------|-------------|--------------|---------------------|
| ← C                                       |                            | Aề ☆        | ເ∕≡          |                     |
|                                           |                            |             |              |                     |
|                                           |                            |             |              |                     |
|                                           |                            |             |              |                     |
|                                           | Microsoft                  |             |              |                     |
|                                           | Sign in                    |             |              |                     |
|                                           | Email, phone, or Skype     |             |              |                     |
|                                           | No account? Create one!    |             |              |                     |
|                                           | Can't access your account? |             |              |                     |
|                                           | Next                       |             |              |                     |
|                                           |                            |             |              |                     |
|                                           |                            |             |              |                     |
|                                           | 🔍 Sign-in options          |             |              |                     |
|                                           |                            |             |              |                     |
|                                           |                            |             |              |                     |
|                                           | Terms of u                 | use Privacy | & cookies    |                     |
|                                           | 🚦 🔍 Search 🔲 🔛 🥵 🖬 👰 🗖     | C ENG<br>US | 다<br>( 다) 20 | 6:57 PM<br>25-04-08 |

3. At the Sign-in options screen select the **Face**, **fingerprint**, **PIN or security key** option

| InPrivate 🖬 🚦 Sign in to your account 🛛 🗙   | +                                                                                                    | —                 | ٥               | ×               |
|---------------------------------------------|----------------------------------------------------------------------------------------------------|-------------------|-----------------|-----------------|
| ← C 🗅 https://login.microsoftonline.com/com |                                                                                                    | A <sup>™</sup> ☆  | ₹_=             |                 |
| C Ahttps://login.microsoftonline.com/com    | mon/oauth2/v2.0/authorize?client_id=4765445b-32c6-49b0-83e6-1d93765276ca&redirect_uri=https%3A         Microsoft         Sign-in options         Image: Pace, fingerprint, PIN or security key         Use your device to sign in with a passkey.         Image: Sign in with GitHub         Personal accounts only         Sign in to an organization         Search for a company or an organization you're working with. | A <sup>*</sup> ☆) | £≞              |                 |
|                                             | Back                                                                                                    | ise Privacy & c   | cookies         |                 |
|                                             | 🚦 🔍 Search 🔛 🔛 🧟 🖬 🐼 🔨                                                                                                    |                   | di)) 6:<br>2025 | 59 PM<br>-04-08 |

4. Enter your **PIN** and click **Ok.** Note if you are using a YubiKey Bio, you will be prompted to touch your key and provide your fingerprint.

| InPrivate 🔲 📕 Sign in to y | rour account x +           |                                                                                                    |                   |            |      |
|----------------------------|----------------------------|----------------------------------------------------------------------------------------------------|-------------------|------------|------|
| ← C 🖸 https://login.m      | icrosoft.com/common/fido/g |                                                                                                    | A <sup>N</sup> 🟠  | ₹=         |      |
|                            |                            | Windows Security<br>Making sure it's you<br>Please sign in to "login.microsoft.com".<br>This request comes from the app "msedge.exe" by<br>"Microsoft Corporation".<br>Please enter your security key PIN.<br>Security Key PIN<br>Cancel | Π Not signed in & | ccookies   |      |
|                            |                            | 📑 🔍 Search 🛛 🕒 🤮 🧮 😨 🗒 😨                                                                                                    | ^ 🖎 ENG 🖵         | (小) 2025-0 | 4-08 |

5. Touch your YubiKey to complete the authentication

| InPrivate 🗖 👫 Sign in | n to your account x +                                                                                                    | -                | ٥          | ×     |
|-----------------------|----------------------------------------------------------------------------------------------------|------------------|------------|-------|
| ← C 🗅 https://log     | in.microsoft.com/common/fido/get?uiflavor=Web                                                                                                    | A <sup>™</sup> ☆ | €_≡        |       |
|                       | Windows Security       Image: Comparison of Comparison of Co | e Privacy & c    | cookies    |       |
|                       | 📑 Q. Search 🔛 🖬 🤬 🔤 😰 🐻 🕸                                                                                                    |                  | (1)) 2025- | 04-08 |

6. You should now be signed in to Office 365

### Sign into Windows 10 or 11 with a YubiKey

These instructions demonstrate how to sign-in to your Windows PC with your registered YubiKey. Once successfully signed-in you should have single sign-on (SSO) access into your Entra applications.

- 1. Insert your YubiKey into your Windows device
- 2. From the Windows lock screen select your user account
- 3. Click on Sign-in options

|             | Demo User       |
|-------------|-----------------|
|             | Sign-in options |
| V Demo User |                 |
| Cther user  | ENG 🖵 🛣 🕚       |

4. Select the **security key icon**, enter your **PIN** and hit enter. If you are using a YubiKey Bio, you will be prompted to touch your YubiKey instead.

| Y                                                                                                    |     |    |   |   |
|----------------------------------------------------------------------------------------------------|-----|----|---|---|
| Demo User<br>Security Key PIN →                                                                                                    |     |    |   |   |
| Sign-in options                                                                                                    |     |    |   |   |
| V     Demo User       Image: Comparison of the second second secon | ENG | G. | Ť | Ċ |

5. Touch your YubiKey when prompted

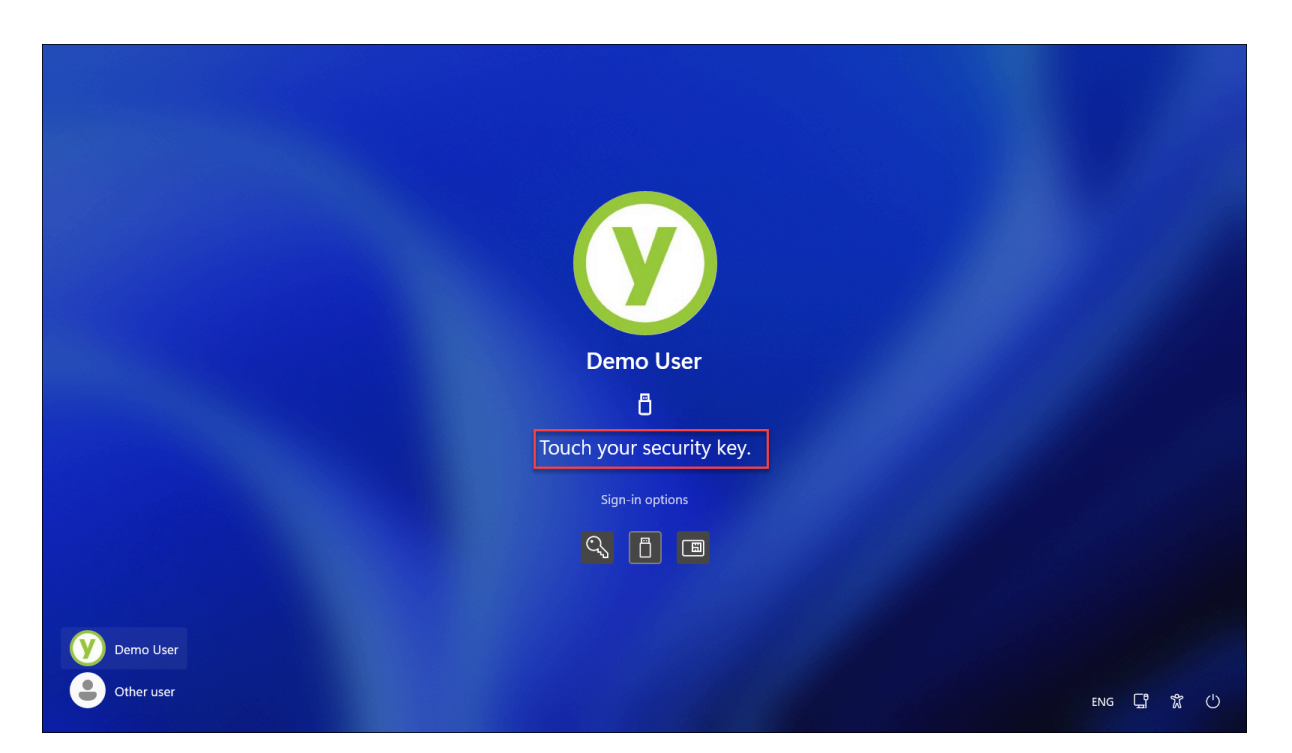

6. You will be successfully signed-in to the desktop

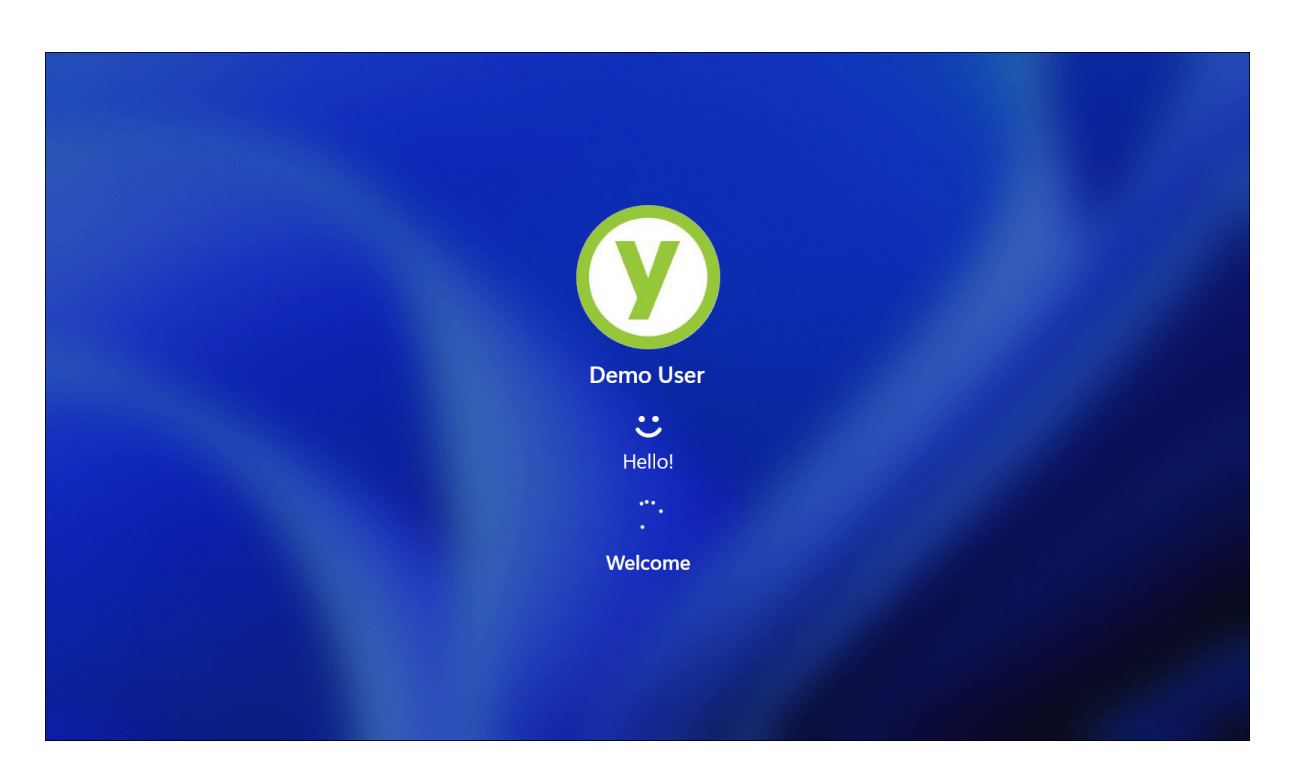

# YubiKey Lifecycle Management

This section outlines some additional considerations when managing YubiKeys, to include removal of YubiKeys from a user account, changing the PIN, or resetting the YubiKey. The end user has the option to use the following tools:

- 1) Windows 10/11 Windows Hello utility
- 2) macOS Google Chrome Security Key Settings
  - a) Supported on macOS 10.14 or later
  - b) Recommended version 85 or later
- 3) The <u>Yubico Authenticator App</u>
- 4) The YubiKey Manager CLI

# Change YubiKey PIN

Using Windows Hello

- 1. Insert the YubiKey into the device.
- 2. Sign-in to the Windows 10 or 11 machine.
- 3. Navigate to **Settings > Accounts > Sign-in options**.
- 4. Click Security Key. Once expanded, click Manage.

| ←    | Settings                       |              | _                                                                               |   |
|------|--------------------------------|--------------|---------------------------------------------------------------------------------|---|
|      | Demo<br>DemoUser@YubicoDemo.ca | Acc          | ounts > Sign-in options                                                         |   |
| Find | l a setting Q                  | 0<br>Ways to | Some of these settings are managed by your organization.                        |   |
|      | System<br>Bluetooth & devices  | :<br>:       | Facial recognition (Windows Hello)<br>This option is currently unavailable      | ~ |
| •    | Network & internet             | Ŵ            | Fingerprint recognition (Windows Hello)<br>This option is currently unavailable | ~ |
|      | Apps                           | ÷            | PIN (Windows Hello)<br>This option is currently unavailable                     | ~ |
| •    | Accounts<br>Time & language    | Ô            | Security key<br>Sign in with a physical security key                            | ^ |
| •    | Gaming                         |              | Sign in to apps with a physical security key Manage                             | 1 |
| •    | Privacy & security             | Þ            | Password<br>Sign in with your account's password                                | ~ |
| 6    | Windows Update                 |              | Picture password<br>Swipe and tap your favorite photo to unlock your device     | ~ |

5. When prompted, touch the YubiKey

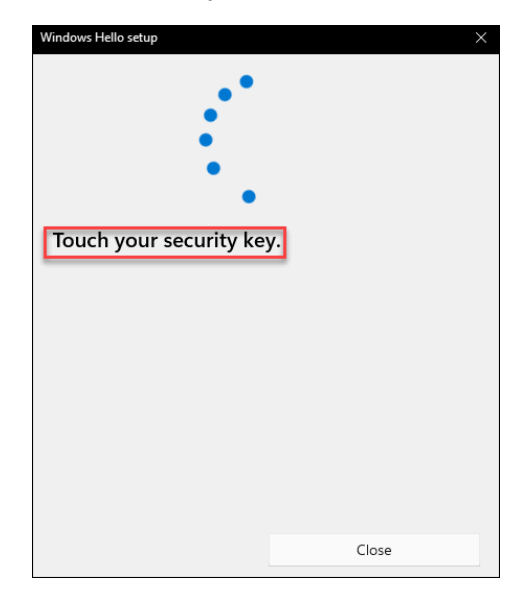

6. Under Security Key PIN select Change

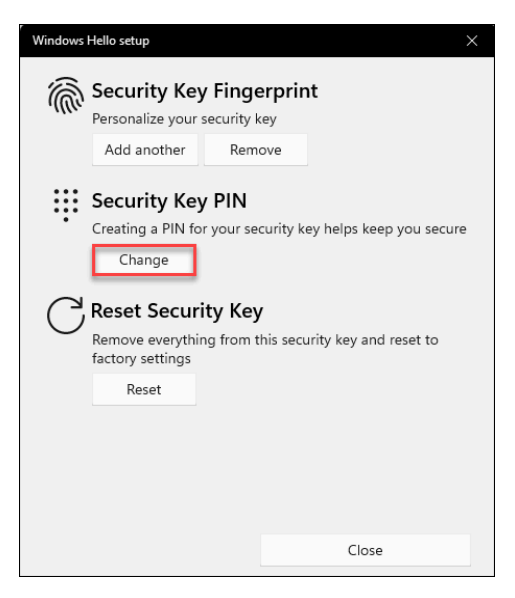

7. In the **Change your security key PIN** window, provide the **current PIN**, the **new PIN**, and **confirm the new PIN**. Click **OK**.

| Windows He | llo setup          | Vindows Hello setup $	imes$ |   |  |  |  |  |
|------------|--------------------|-----------------------------|---|--|--|--|--|
| Chang      | je your security l | cey PIN                     |   |  |  |  |  |
|            | •••••              |                             |   |  |  |  |  |
| •          | •••••              |                             |   |  |  |  |  |
|            | •••••              |                             | 0 |  |  |  |  |
|            |                    |                             | _ |  |  |  |  |
|            |                    |                             |   |  |  |  |  |
|            |                    |                             |   |  |  |  |  |
|            |                    |                             |   |  |  |  |  |
|            |                    |                             |   |  |  |  |  |
|            |                    |                             |   |  |  |  |  |
|            |                    |                             |   |  |  |  |  |
| _          | OK                 | Cancel                      |   |  |  |  |  |
|            | UN                 | Cancer                      |   |  |  |  |  |

#### Using Google Chrome (macOS and Linux only)

- 1. Open Google Chrome.
- 2. Navigate to "chrome://settings/securityKeys" in address bar or use the menu as described below:
  - a. Menu ( i )  $\rightarrow$  Settings.
  - b. From the left menu, select "Privacy and security." Under the Privacy and security menu, click Security.

| Î  | Clear browsing data<br>Clear history, cookies, cache, and more                                          | ÷ |
|----|----------------------------------------------------------------------------------------------------|---|
| \$ | Cookies and other site data<br>Third-party cookies are blocked in Incognito mode                        | × |
| ۲  | Security<br>Safe Browsing (protection from dangerous sites) and other security settings                 | • |
| 뉁  | Site Settings<br>Controls what information sites can use and show (location, camera, pop-ups, and more) | × |

- c. Under Advanced, click Manage security keys.
- 3. Click Create a PIN.
- 4. When prompted, insert the YubiKey and tap it.

| Create a PIN                                    |        |      |
|-------------------------------------------------|--------|------|
| To continue, insert and touch your security key |        |      |
|                                                 | Cancel | Save |

5. At the **Change a PIN** screen, enter in the current PIN, the new PIN, and confirm the new PIN. Once completed, click **Save**.

| Change a PIN                           |                                                                                                 |
|----------------------------------------|-------------------------------------------------------------------------------------------------|
| Enter your currer<br>the security key, | It PIN to change it. If you don't know your PIN, you'll need to reset<br>then create a new PIN. |
| Current PIN                            |                                                                                                 |
| Enter your new P                       | IN. A PIN must be at least four characters long and can contain                                 |
| PIN                                    | Confirm PIN                                                                                     |
|                                        |                                                                                                 |
|                                        | Cancel Save                                                                                     |

6. If successful, Chrome will indicate the PIN was created.

### Using the Yubico Authenticator App

- 1. Insert the YubiKey
- 2. Launch Yubico Authenticator App
  - a. <u>Note</u>: On Windows 10 and 11, Yubico Authenticator will request to elevate to administrator privileges when performing passkey management functions.
- 3. Select Passkeys

| 🛃 Yubico Authenticator   |                                                    |          |                                          | -               |       | × |
|--------------------------|----------------------------------------------------|----------|------------------------------------------|-----------------|-------|---|
| =                        |                                                    |          |                                          |                 |       | ÷ |
| YubiKey 5 NFC            | Home                                               | Devic    | e                                        |                 |       |   |
| 5/N: 2//88/91 F/W: 5./.1 | YubiKey 5 NFC 🥒 🙄                                  | **       | Toggle application<br>Enable/disable app | ons<br>lication | IS    |   |
| A Home                   | Serial number: 27788791<br>Firmware version: 5.7.1 | ×        | Factory reset<br>Restore YubiKey de      | faults          |       |   |
| 2 Accounts               | Yubico OTP PIV OATH                                | Appli    | cation                                   |                 |       |   |
| よ Passkeys               | OpenPGP YubiHSM Auth<br>FIDO U2F FIDO2             | <b>1</b> | Settings<br>Change application           | prefere         | ences |   |
| ≟= Certificates          | v                                                  | ?        | Help and about<br>Troubleshoot and s     | upport          |       |   |
| 🖁 Slots                  |                                                    |          |                                          |                 |       |   |

### 4. Select Change PIN

| 🛃 Yub      | ico Authenticator        |                                      |          | -                                      |   | × |
|------------|--------------------------|--------------------------------------|----------|----------------------------------------|---|---|
| ≡          |                          |                                      |          |                                        |   | ÷ |
|            | YubiKey 5 NFC            | Passkeys                             | FID02    | Manage                                 | _ |   |
|            | S/N: 27788791 F/W: 5.7.1 | Enter the FIDO2 PIN for your YubiKey |          | 123 Change PIN<br>8 attempts remaining | 1 |   |
| Ŵ          | Home                     | 123 PIN                              | 0        |                                        |   |   |
| 0.0        | Accounts                 |                                      | 🔒 Unlock |                                        |   |   |
| ₽°<br>₽    | Passkeys                 |                                      |          |                                        |   |   |
| <u>*</u> = | Certificates             |                                      |          |                                        |   |   |
| Ð          | Slots                    |                                      |          |                                        |   |   |

5. Enter the Current PIN and then enter the New PIN and Confirm PIN and click Save

| Ch  | ange PIN                                                                                         |
|-----|--------------------------------------------------------------------------------------------------|
| 123 | Current PIN (O)                                                                                  |
|     | 8/63                                                                                             |
| 123 |                                                                                                  |
|     | A PIN must be 4-63 characters long and may contain letters, numbers and special 8/63 characters. |
| 123 |                                                                                                  |
|     | 8/63                                                                                             |
|     | Cancel Save                                                                                      |

6. The Yubico Authenticator App will display a  $\ensuremath{\text{PIN set}}$  confirmation

| 🛃 Yubi     | ico Authenticator                         |                                                                             |            |      | -                    | - | × |
|------------|-------------------------------------------|-----------------------------------------------------------------------------|------------|------|----------------------|---|---|
| =          |                                           |                                                                             |            |      |                      |   | : |
| + •        | YubiKey 5 NFC<br>S/N: 27788791 F/W: 5.7.1 | Passkeys                                                                    | FID02      | Mana | ge<br>Change PIN     |   |   |
|            |                                           | Q Search passkeys                                                           | :=         | 123  | 8 attempts remaining |   |   |
| Ŵ          | Home                                      |                                                                             |            |      |                      |   |   |
| 0.         | Accounts                                  | login.microsoft.com<br>DemoUser@dem0tenant.onmicrosoft                      | t.com      |      |                      |   |   |
| P          | Passkeys                                  | 1 of 100 passkeys used. Non-passkey credentials n<br>but can not be listed. | nay exist, |      |                      |   |   |
| <u>*</u> = | Certificates                              |                                                                             |            |      |                      |   |   |
| Ð          | Slots                                     |                                                                             |            |      |                      |   |   |
|            |                                           |                                                                             |            |      |                      |   |   |
|            |                                           |                                                                             |            |      |                      |   |   |
|            |                                           | PIN set                                                                     |            |      |                      |   |   |

### Using YubiKey Manager CLI

- 1. Open a terminal
  - a. **Note:** On Windows 10 or 11, passkey management in YubiKey Manager CLI will need to be run as an administrator.
- 2. Navigate to the YubiKey Manager CLI installation path
- 3. Run the following command: *ykman fido access change-pin --pin 123456 --new-pin 654321* (modify the PIN values to your values)
- 4. Hit Enter

### Reset the YubiKey

#### **Using Windows Hello**

Microsoft Windows allows you to reset your security key if you have forgotten your PIN. There is no way to recover a forgotten PIN and a reset of the YubiKey will be required.

**Note:** If you reset your YubiKey, it will no longer be associated with your user account in Entra ID and will need to be re-registered. The corresponding registrations in Entra ID will not be automatically removed after resetting a YubiKey. Sign-in to My Security Info portal with each Entra account associated with the YubiKey to remove the registrations. Refer to the section below **Removing a YubiKey as a security method.** 

**Note:** Windows 10 versions below Spring 2020 (2004) are not able to reset FIDO2 security keys successfully. Use a different method.

- 1. Insert the YubiKey
- 2. Navigate to **Settings > Accounts > Sign-in options**.
- 3. Click Security Key. Once expanded, click Manage.
- 4. When prompted, touch the YubiKey
- 5. Under Reset Security Key, select Reset

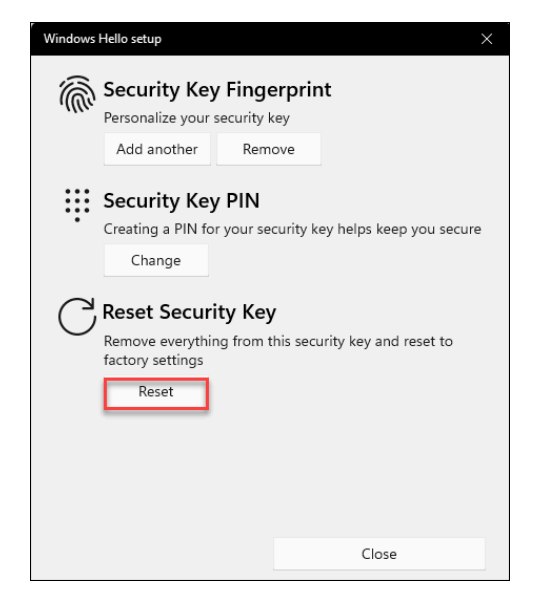

6. Click **Proceed** to reset the Security Key.

| Windows Helio setup<br>Reset Security Key<br>The security key will be reset to 1<br>credentials on this key will be cle | actory settings. All data and ared. |
|----------------------------------------------------------------------------------------------------|-------------------------------------|
| Proceed                                                                                                    | Cancel                              |

7. When prompted, unplug and reinsert the YubiKey

| Windows Helio setup                       |        |
|-------------------------------------------|--------|
| Reinsert your security key.<br>Learn more | $\sum$ |
|                                           | Cancel |

8. When prompted, Touch the YubiKey twice within 10 seconds

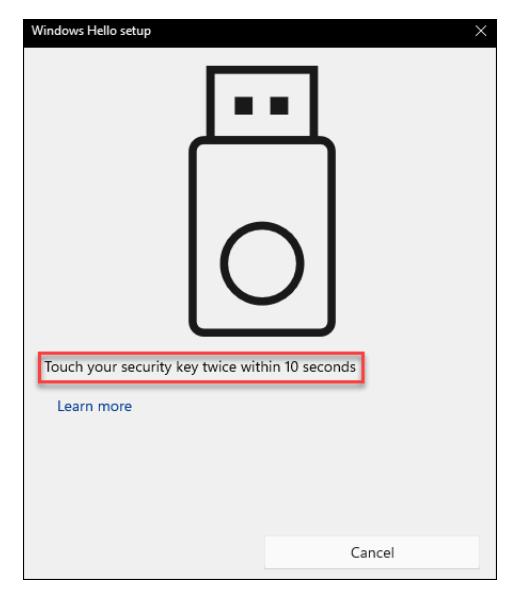

9. Upon a successful reset, click Done

| Windows Hello setup | ×    |
|---------------------|------|
|                     | Done |

#### Using Google Chrome (macOS and Linux only)

- 1. Open Google Chrome.
- 2. Navigate to "chrome://settings/securityKeys" in address bar or use the menu as described below:
  - a. Menu ( i )  $\rightarrow$  Settings.
  - b. From the left menu, select "Privacy and security." Under the Privacy and security menu, click Security.

| Î | Clear browsing data<br>Clear history, cookies, cache, and more                                          | * |
|---|----------------------------------------------------------------------------------------------------|---|
| ٩ | Cookies and other site data<br>Third-party cookies are blocked in Incognito mode                        | • |
| ٢ | Security<br>Safe Browsing (protection from dangerous sites) and other security settings                 | • |
| 뉁 | Site Settings<br>Controls what information sites can use and show (location, camera, pop-ups, and more) | * |

- c. Under Advanced, click Manage security keys.
- 3. Click Reset your security key.
- 4. When prompted, remove the YubiKey from the device, reinsert the YubiKey and touch it.

| Reset your security key                                              |                 |
|----------------------------------------------------------------------|-----------------|
| To continue, remove your security key from your device, then reinser | rt and touch it |
|                                                                      | Cancel          |

5. Touch the YubiKey again to confirm reset.

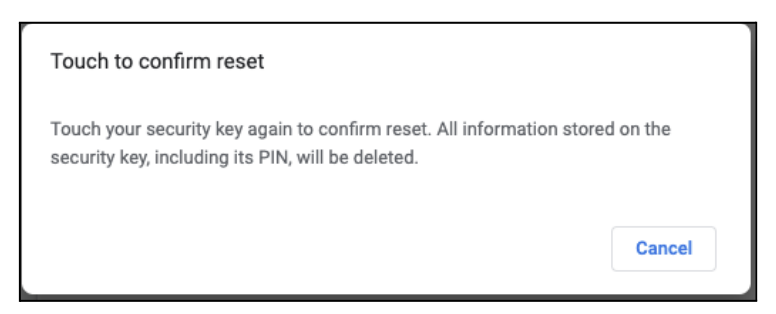

6. Chrome will display "Your security key has been reset" when completed.

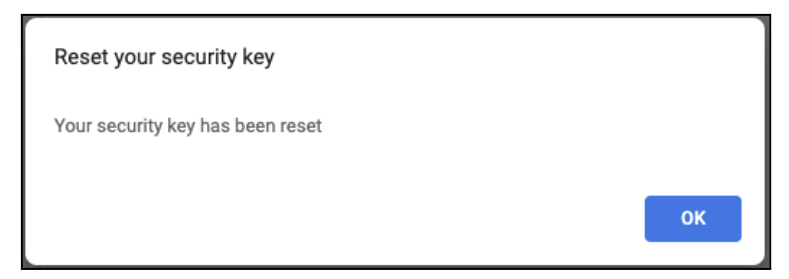

### Using Yubico Authenticator

- 1. Insert the YubiKey
- 2. Launch the Yubico Authenticator App
  - a. **Note:** On Windows 10 and 11, Yubico Authenticator will request to elevate to administrator privileges when performing passkey management functions.
- 3. Select Factory Reset

| 🚯 Yubico Aut | henticator                                         |          |              | - 0                                                | > | < |
|--------------|----------------------------------------------------|----------|--------------|----------------------------------------------------|---|---|
| =            |                                                    |          |              |                                                    | : |   |
|              | Home                                               |          | Device       | 3                                                  |   |   |
|              | YubiKey 5C NFC 🥒 😳                                 |          | *            | Toggle applications<br>Enable/disable applications |   |   |
| Â            | Serial number: 28612650<br>Firmware version: 5.7.1 |          | ×            | Factory reset<br>Restore YubiKey defaults          |   |   |
| 0            | Yubico OTP PIV OATH OpenPGP                        |          | Applic       | ation                                              |   |   |
| Ŷ            |                                                    | <b>B</b> | ۲ <b>۹</b> ۲ | Settings<br>Change application preferences         | 3 |   |
| <u>*</u> =   |                                                    |          | ?            | Help and about<br>Troubleshoot and support         |   |   |
| Ð            |                                                    | V        |              |                                                    |   |   |

### 4. Select FIDO2 and click Reset

| Factory reset                                                                                                    |        |       |  |  |  |
|----------------------------------------------------------------------------------------------------|--------|-------|--|--|--|
| PIV € OATH ✓ FIDO2 E PIV                                                                                                    |        |       |  |  |  |
| Warning! This will irrevocably delete all U2F and FIDO2 accounts, including passkeys, from your YubiKey.                                                                                  |        |       |  |  |  |
| Your credentials, as well as any PIN set, will be removed from this YubiKey. Make sure<br>to disable these from their respective web sites to avoid being locked out of your<br>accounts. |        |       |  |  |  |
|                                                                                                    | Cancel | Reset |  |  |  |

5. **Unplug** the YubiKey and **reinsert** it when prompted

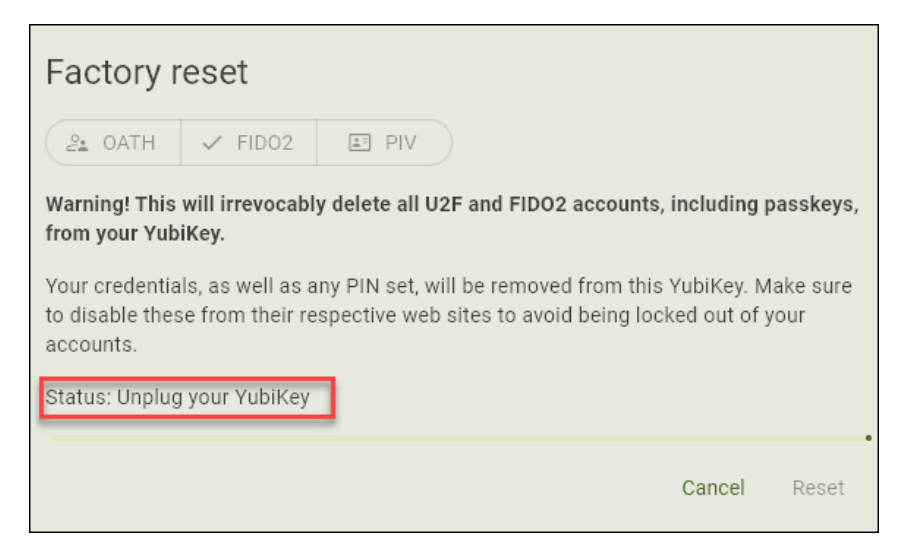

6. Touch the YubiKey when prompted

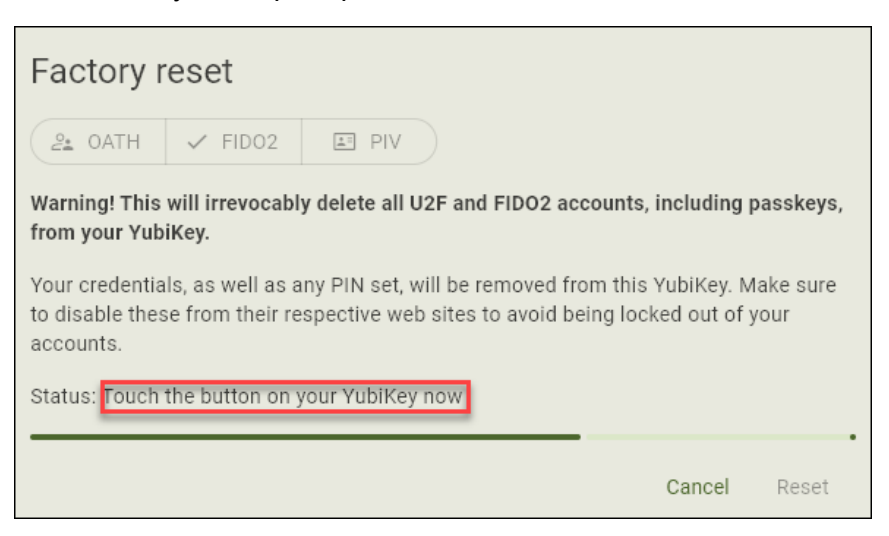

#### 7. Click Close

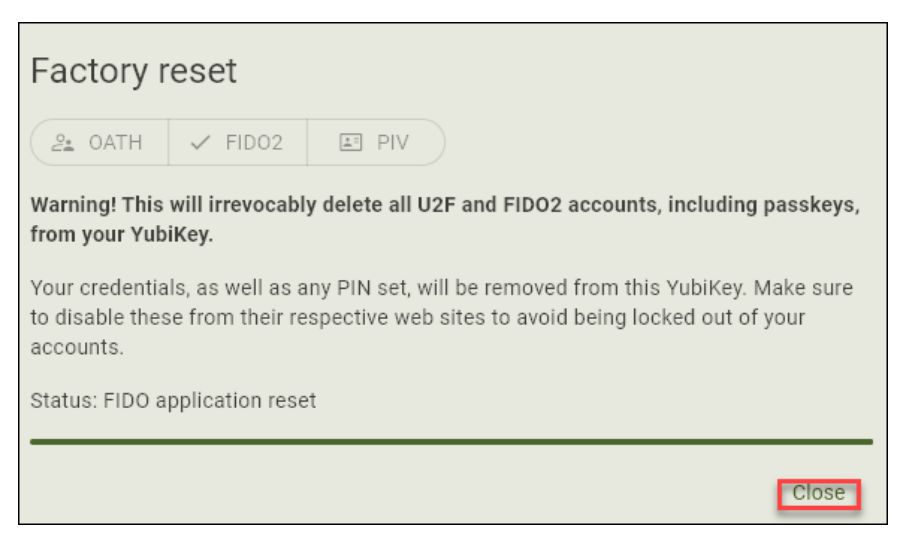

### Using YubiKey Manager CLI

- 1. <u>Note</u>: On Windows 10/11, passkey management in YubiKey Manager CLI will need to be run as an administrator.
- 2. Launch a terminal
- 3. Navigate to the the path the YubiKey Manager CLI installation path
- 4. Run the following command: *ykman fido reset*
- 5. Hit Enter
- 6. Remove and reinsert the YubiKey when prompted
- 7. Touch the YubiKey when prompted

# Deleting a YubiKey from your Entra account

- 1. Navigate to https://aka.ms/mysecurityinfo
- 2. Under Security Info, click delete on the YubiKey you intend to remove

| InPrivate 🔲 🎝 Home   N                                | Microsoft 365 Copilot 🛛 🗙 🚦 My Sign-Ins   S               | Security Info   Microx +                 |        |        |   |  |  |  |
|-------------------------------------------------------|-----------------------------------------------------------|------------------------------------------|--------|--------|---|--|--|--|
| ← C ( Δ https://mysignins.microsoft.com/security-info |                                                           |                                          |        |        |   |  |  |  |
| $H$ My Sign-Ins $\sim$                                |                                                           |                                          |        |        |   |  |  |  |
| R Overview                                            | Security info<br>These are the methods you use to sign in | nto your account or reset your password. |        |        |   |  |  |  |
|                                                       | + Add sign-in method                                      |                                          |        |        |   |  |  |  |
| S Password                                            | ••• Password                                              | Last updated:<br>9 months ago            | Change |        |   |  |  |  |
| Organizations                                         | Security key<br>Security Key                              | My Primary YubiKey                       |        | Delete | ~ |  |  |  |
| 🔒 Settings & Privacy                                  | Op Passkey                                                | My Backup YubiKey                        |        | Delete | ~ |  |  |  |
| Recent activity                                       | Lost device? Sign out everywhere                          |                                          |        |        |   |  |  |  |

3. In the Delete security key prompt, Click Ok

| InPrivate 🔲 🌗 Home                  | Microsoft 365 Copilot 🛛 🗙 🚦 My Sign-Ins   Si              | ecurity Info   Micro × +                |                                            |   |
|-------------------------------------|-----------------------------------------------------------|-----------------------------------------|--------------------------------------------|---|
| ← C 🗅 https://mysi                  | ignins.microsoft.com/security-info                        |                                         |                                            |   |
| $H$ My Sign-Ins $\vee$              |                                                           |                                         |                                            |   |
| 옷 Overview<br>원 Security info       | Security info<br>These are the methods you use to sign in | to your account or reset your password. |                                            |   |
| 🖵 Devices                           | + Add sign-in method                                      |                                         |                                            |   |
| 🖓 Password                          | ••• Password                                              | Last updated:<br>9 months ago           | Change                                     |   |
| Organizations                       | Security key<br>Security Key                              | My Primary YubiKey                      | Delete                                     | ~ |
| 🔒 Settings & Privacy                | <b>e</b> Passkey                                          | Delete security key                     | te to delete this method for your account? | ~ |
| <ol> <li>Recent activity</li> </ol> | Lost device? Sign out everywhere                          |                                         | Ok Cancel                                  |   |

4. The security key authentication method is no longer associated with the Entra ID account and can no longer be used to sign-in. If the YubiKey has not been reset, it cannot be used to sign-in to the account until it is registered again and associated with the account .